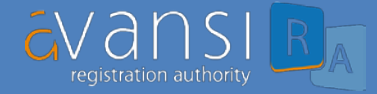

# SOLICITAR UN CERTIFICADO NUEVO

El proceso de solicitud de certificados digitales de Avansi se realiza íntegramente **online**, a excepción de una última fase de acreditación y firma del contrato que requiere la **presencia física** del suscriptor del certificado.

Abajo encontrará una descripción, paso a paso, de cada una de esas fases, incluyendo documentación que tiene que aportar en cada una, para este certificado:

Fase 1: Acceso a la plataforma de solicitud (online):

- Ingrese en el siguiente enlace: <u>https://ra.avansi.com.do/avansi/</u>
- Seleccione la pestaña "Solicitar certificado".

| La Autoridad Registradora AVANS                                                                                                    | l nace en 2006 con el obietivo de                                                                          | fomentar v potenciar el                                                              |
|----------------------------------------------------------------------------------------------------|----------------------------------------------------------------------------------------------------|--------------------------------------------------------------------------------------|
| desarrollo del Gobierno Electróni<br>electrónica.                                                                                            | co, ofreciendo servicios relaciona                                                                         | dos con la certificación                                                             |
| Es en ese año cuando obtiene de<br>distinción de ser la Primera Entid<br>para emitir certificados digitales :<br>Documentos y Firma Digital. | l Instituto Dominicano de Telecon<br>ad Certificadora en República Dor<br>según contempla la Ley 126-02 de | nunicaciones (INDOTEL) la<br>ninicana capacitada legalmente<br>Comercio Electrónico, |
|                                                                                                    |                                                                                                    |                                                                                      |
| Desde entonces, y bajo el denom<br>ámbito de actividad.                                                                                      | inador común de la seguridad, no                                                                           | ha dejado de extender su                                                             |
| Desde entonces, y bajo el denom<br>ámbito de actividad.                                                                                      | inador común de la seguridad, no                                                                           | ha dejado de extender su                                                             |
| Desde entonces, y bajo el denom<br>ámbito de actividad.                                                                                      | inador común de la seguridad, no                                                                           | ha dejado de extender su                                                             |
| Desde entonces, y bajo el denom<br>ámbito de actividad.                                                                                      | Renovar<br>certificado                                                                                     | Revocar<br>certificado                                                               |
| Desde entonces, y bajo el denom<br>ámbito de actividad.                                                                                      | Renovar<br>certificado                                                                                     | Revocar<br>certificado                                                               |

- Si desea descargar el certificado en su dispositivo, seleccione la casilla de la izquierda (representada con una flecha azul dirigida hacia abajo).

| Los certificados generados mediante<br>esta opción se descargarán en el<br>equipo donde complete la solicitud<br>del certificado. | Los certificados generados desde<br>esta opción no se descargarán como<br>ficheros sino que se instalarán en el<br>navegador desde el que está<br>realizando su solicitud de certificado<br>automáticamente. |
|----------------------------------------------------------------------------------------------------|----------------------------------------------------------------------------------------------------|
|                                                                                                    | INSTALANDO                                                                                                    |

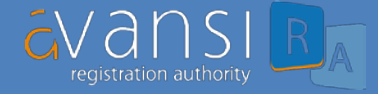

- A continuación, haga click sobre la franja azul que dice "Certificados corporativos".

| Per  | files disponibles        |  |
|------|--------------------------|--|
| - CI | ERTIFICADOS INDIVIDUALES |  |
| - ci | ERTIFICADOS CORPORATIVOS |  |
| - E  | ITIDADES FINANCIERAS     |  |

Desplegado el cuadro de texto, haga click sobre el enlace correspondiente a
 "(VI) - Persona Física con Vinculo Institucional".

|   | CERTIFICADOS INDIVIDUALES                                                                                                    |
|---|----------------------------------------------------------------------------------------------------|
| * | CERTIFICADOS CORPORATIVOS                                                                                                    |
|   |                                                                                                    |
|   | El uso, con plenas garantías jurídicas, de los certificados electrónicos por                                                                                                    |
|   | parte de las Empresas se inicia mediante la firma de un contrato entre la<br>Empresa y la Autoridad Registradora. Queda así establecida la necesaria                                                                                                    |
|   | relación contractual entre ambas entidades para que el uso del certificado                                                                                                    |
|   | electrónico sea avalado por el marco jurídico aplicable.                                                                                                    |
|   | Este certificado vincula a su suscriptor (sujeto pasivo tributario), unos<br>datos de verificación de firma y confirma su identidad. El suscriptor del<br>mismo será una persona jurídica, entendiendo por tal el conjunto de<br>personas agrupadas que constituye una unidad con finalidad propia, la<br>cual, adquiere, como entidad, capacidad jurídica y de obrar distinta de la<br>de los miembros que la componen. |
|   | Para más información respecto a este tipo de certificados acceda al                                                                                                    |
|   | siguiente enlace:                                                                                                    |
| - | Certificados Corporativos                                                                                                    |
| > | (VI) Persona Física con Vínculo Institucional                                                                                                    |
|   | (PR) - Persona Física con Responsabilidad Institucional                                                                                                    |
|   |                                                                                                    |
|   | (PJ) - Persona Jurídica                                                                                                    |

 Si está de acuerdo con las condiciones expuestas, marque la casilla "Confirmar".

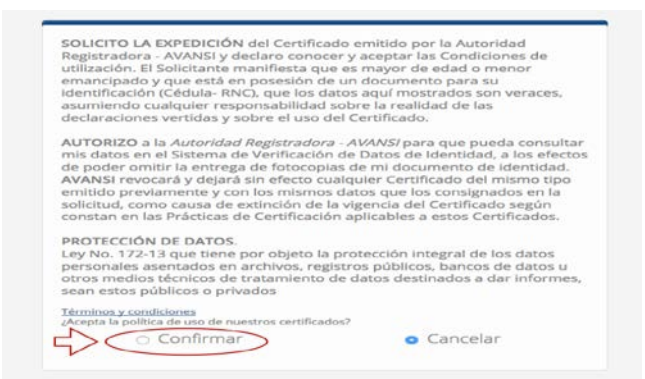

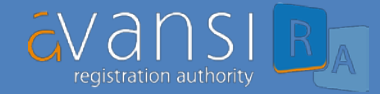

# Fase 2: Cumplimentar el formulario de solicitud (online):

- El primer cuadro de texto que debe rellenar corresponde al **RNC** de su compañía.
- Posteriormente verá dos cajas de texto. En ellas se debe insertar por dos veces una contraseña privada que usted debe recordar para la posterior instalación del certificado.

|                | En esta sección podrá realizar la solicitud y gestión de su certificado digital.                             |
|----------------|----------------------------------------------------------------------------------------------------|
|                | Un Certificado Digital es el equivalente electrónico a un Documento de Identidad que nos permite             |
|                | identificarnos, firmar y cifrar electrónicamente documentos y mensajes. Un certificado digital asocia la     |
|                | clave pública con su propietario. La validez de un Certificado Digital se basa en la confianza depositada en |
|                | la Autoridad Certificadora, que lo emite tras la comprobación veraz de la identidad acreditada.              |
|                | Seleccione la opción de su preferencia:                                                                      |
|                | RNC                                                                                                    |
| >              |                                                                                                    |
|                | Rellenar datos empresa                                                                                       |
|                | $\frown$                                                                                                    |
|                | Ontraseña de Instalación (entre 6 y 8 caracteres) (*)                                                        |
| $\backslash  $ |                                                                                                    |
| $\geq$         | Confirmer Contracción de Instalación (antre E y 8 constance) (*)                                             |
| 1              | Contirmar Contrasena de instalación (entre 6 y 8 caracteres) (*)                                             |
|                |                                                                                                    |
|                | Recuerde su contraseña, ques no será posible recuperarlo desde questro sistema                               |
|                | Nembro Comercial o Departmente (*)                                                                           |
|                | Nombre Comerciai o Departamento ( )                                                                          |
|                |                                                                                                    |
|                | RNC (')                                                                                                    |

**\*\*NOTA\*\*:**Es importante tener en cuenta que:

- o Esa contraseña debe cumplir unas características específicas:
  - Debe tener entre 6 y 8 caracteres (ambos incluidos)
  - Debe estar compuesta sólo por números y letras (no signos)
  - Debe estar escrita en minúsculas (no mayúsculas)
- Avansi no tendrá acceso a esa contraseña nunca, y por tanto nunca podrá proporcionársela en caso de olvido, de forma que es necesario que el suscriptor la recuerde.
- El resto de campos a rellenar se corresponden con los datos identificativos del suscriptor del certificado, así como algunos datos relativos a la compañía, siendo obligatorios los que están marcados con un asterisco rojo.
- Para finalizar esta fase, sólo debe hacer click en la pestaña azul "Enviar solicitud".

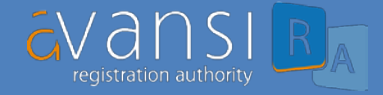

| Cargo (*)                                                                                                    |                                                                                                    |
|----------------------------------------------------------------------------------------------------|----------------------------------------------------------------------------------------------------|
| [CARGO EN MAYÚSCULAS]                                                                                         |                                                                                                    |
| Departamento (*)                                                                                              |                                                                                                    |
| [DEPARTAMENTO EN MAYÚSCULAS]                                                                                  |                                                                                                    |
| Organización (*)                                                                                              |                                                                                                    |
| [ORGANIZACIÓN EN MAYÚSCULAS]                                                                                  |                                                                                                    |
| Feléfono Contacto                                                                                             |                                                                                                    |
| Pais (*)                                                                                                    |                                                                                                    |
| DO                                                                                                    |                                                                                                    |
| Tipo Certificado (*)                                                                                          |                                                                                                    |
| CERTIFICADO DE PERSONA FISICA CO                                                                              | N VINCULO INSTITUCIONAL                                                                                                    |
| Compañía de la que procede (Seleccio                                                                          | one si es su caso)                                                                                                    |
| NO SELECCIONADO                                                                                               | -                                                                                                    |
| ► Volver Es obligatorio rellenar los campos La información presentada en esta interesado y únicamente para la | marcados con (*)<br>a solicitud se recoge con el debido consentimiento del<br>os fines propios del servicio de certificación. Dichas |
| informaciones sólo serán tratadas (                                                                           | por la Unidad de Registro y Entidad de Certificación de<br>ado correspondiente. El suscriptor reconoce que ha leído                  |
| AVANSI para la gestión del certifica<br>completamente los Términos y Cond                                     | liciones del Servicio comprendiendo los mismos a totalidad.                                                                          |

# Fase 3: Aportación de documentación (online):

- Recibirá un correo de Avansi, indicándole la **documentación requerida** para proseguir con el proceso. En este caso será:
  - Copia de cédula del suscriptor del certificado.
  - Carta de trabajo firmada en papel timbrado y sellado.
  - Carta de autorización de la compañia, firmada y sellada, en la que se autorice expresamente al suscriptor para hacer uso del certificado digital.
  - Copia del registro mercantil de la compañía.
- Podrá adjuntar esa documentación a través del enlace que verá en el correo recibido, y que le redirigirá de nuevo a a la plataforma de solicitud.
- Sólo tendrá que hacer click en el botón "examinar" para seleccionar esos documentos en su dispositivo, y continuar con el proceso dándole a "aceptar".

**\*\*Nota\*\*:** Si la documentación aportada fuera incompleta, errónea, o no fuera legible, se le volverá a enviar un mensaje requiriéndole las correcciones oportunas.

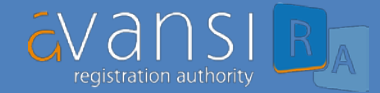

# Fase 4: Pago del servicio (oline):

- Recibirá un nuevo un correo de Avansi en el que se solicita nueva documentación requerida. Si abre el enlace de ese correo, accederá a un mensaje dejado para usted en la plataforma, en el que se le indica:
  - Precio del certificado y las condiciones de pago
  - Dirección de correo electrónico a la que enviar el comprobante de pago (<u>unidadregistro@avansi.com.do</u>)

## Fase 5: Acreditación y firma del contrato (presencial):

- De nuevo, le llegará un correo con un enlace que le indica la forma de solicitar una cita con el equipo de registradores de Avansi. Sólo tendrá que solicitarla por correo a la dirección <u>unidadregistro@avansi.com.do</u>
- Concertada la cita, se requerirá su presencia en nuestra oficina, aportando en original la documentación digital previamente anexada a la plataforma de solicitud. Avansi no se queda con la documentación original presentada.
- Tras la validación de la documentación, se procederá a la **firma del contrato** de prestación de servicios.

**\*\*Nota\*\***: Avansi no se queda con la documentación original presentada. Se requiere sólo a efectos de validación.

## Fase 6: Descarga e instalación del certificado:

- Tras un margen de 10 minutos desde la firma del contrato, recibirá un nuevo mensaje, con un nuevo enlace que lo conecta con la plataforma. En este caso, a través de ese enlace podrá descargar el certificado solicitado.
- Le **será requerida la contraseña** que introdujo en el doble cuadro del formulario de solicitud (paso 1 de la fase 2).
- Introducida la contraseña, sólo tendrá que seguir los pasos que su propio dispositivo le vaya marcando para descargar e instalar y usar el certificado.

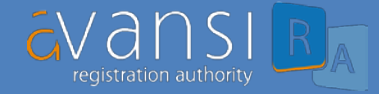

### **RENOVAR UN CERTIFICADO VIGENTE**

- Este certificado tiene un periodo de validez de dos años desde su descarga
- 30 días antes de su fecha de caducidad, y de nuevo, 7 días antes de la misma, recibirá un mensaje recordatorio de tal hito, facilitándole un enlace con los pasos y documentación necesaria para su **renovación**.
- La renovación no requerirá presencia física del suscriptor, siendo el proceso **íntegramente online**.

#### Solicitud de renovación (online) :

- Ingrese en el siguiente enlace: <u>https://ra.avansi.com.do/avansi/</u>
- Seleccione la pestaña "Renovar Certificado".

#### Bienvenido

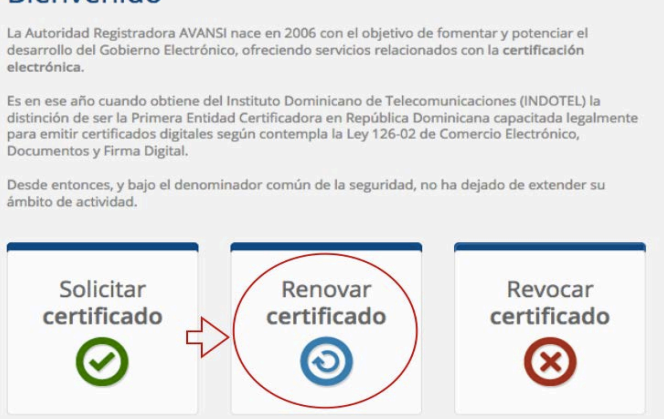

Opción 1: Si el certificado está en el mismo dispositivo desde el que se está solicitando la renovación, haga click sobre la opción "Tengo el certificado digital disponible" y siga los pasos se que le van indicando:

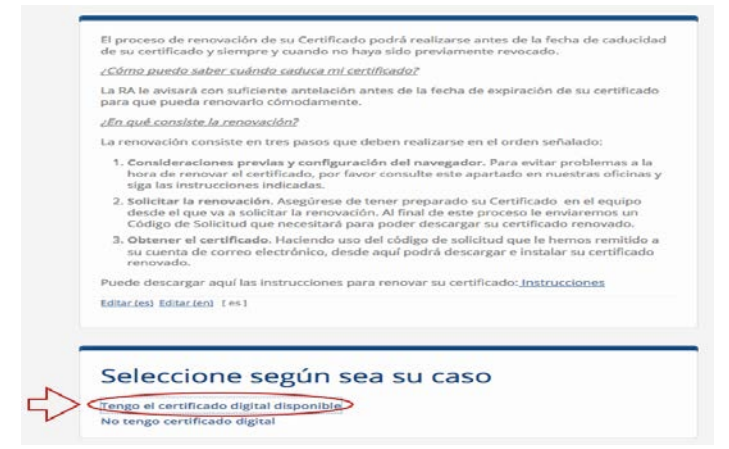

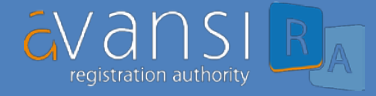

 Luego tendrá que hacer click sobre el botón "Examinar", lo que le permitirá buscar el certificado que desea renovar.

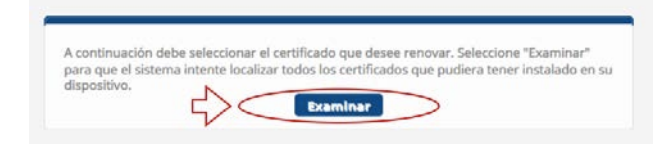

- Tendrá que descargar el fichero "viafirma-client-desktop.JNLP".

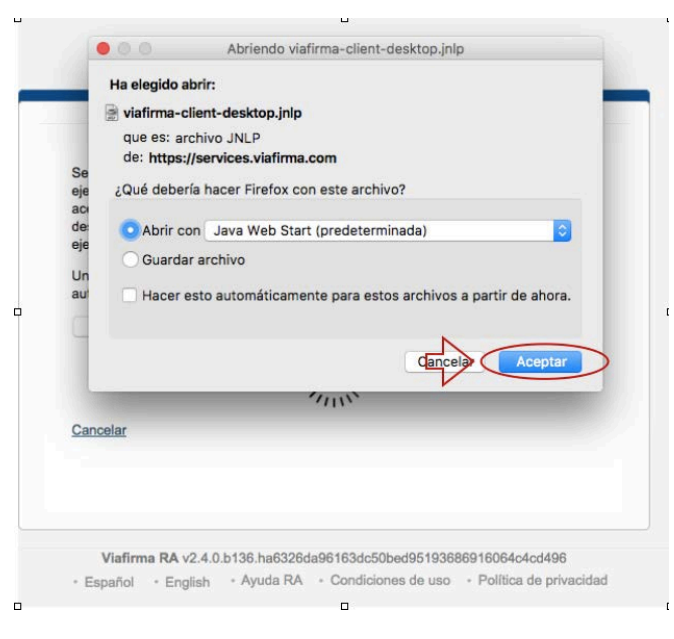

Posteriormente, Java le solicitará ser ejecutado. Debe hacer click en
 "Ejecutar".

|          | Nombre: (                | com.viafirma.client.desktop.MainWindo                  |
|----------|--------------------------|--------------------------------------------------------|
| ×        |                          |                                                        |
| jec E    | Publicador: V            | viatirma Sociedad Limitada                             |
| cer      | Ubicación: h             | https://services.viafirma.com                          |
| NO VC    | iver a mostrar esto otra | a vez para apricaciones del publicador y ubicación ani |
| . М      | is información           | Ejecutar Cane                                          |
| ancelar  | is información           | Ejecutar Canc                                          |
| ancelar  | is información           | Ejecutar Canc                                          |
| Cancelar | is información           | Ejecutar Can                                           |

 Finalmente, podrá ver el certificado que desea renovar. Sólo tiene que "seleccionarlo" y darle a "enviar".

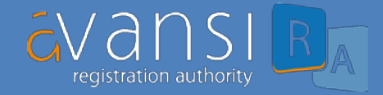

| ejecutar para complet<br>aceptando la solicitud | ar el proceso de autenticación, al<br>de acceso al listado de certificad | Desktop Client, la cual deberá<br>l ejecutar este fichero estará<br>los de su sistema. Si la |                                                                             |
|-------------------------------------------------|--------------------------------------------------------------------------|----------------------------------------------------------------------------------------------|-----------------------------------------------------------------------------|
| descarga no comienza<br>ejecute el fichero desc | a pasados unos segundos, haga<br>cargado.                                | click en el siguiente enlace y                                                               |                                                                             |
| Una vez finalizada las                          | operaciones en la aplicación, se                                         | rá redireccionado                                                                            |                                                                             |
| automaticamente.                                |                                                                          | Viafirma Desktop (                                                                           | Client                                                                      |
| Iniciar Proceso                                 | https://services                                                         | .viafirma.com/viafirma solici                                                                | ta acceso a su certificado digital.                                         |
| Iniciar Proceso                                 | https://services<br>Seleccionar certificado                              | .viafirma.com/viafirma solici                                                                | ita acceso a su certificado digital.                                        |
| Iniciar Proceso                                 | https://services<br>Seleccionar certificado                              | .viafirma.com/viafirma solici<br>Emisor                                                      | ta acceso a su certificado digital.<br>Caducidad                            |
| Iniciar Proceso                                 | https://services<br>Seleccionar certificado                              | .viafirma.com/viafirma solici<br>Emisor<br>  Av>si                                           | ta acceso a su certificado digital.<br>Caducidad<br>15 de septembre de 2018 |

- En Avansi recibiremos la solicitud de renovación y nos comunicaremos con usted para solicitarle que adjunte a la plataforma la documentación necesaria para dicha renovación.
- Opción 2: Si el certificado no está en el mismo dispositivo desde el que se está solicitando la renovación, o no tiene acceso a un dispositivo con dicho certificado instalado, no se podrá solicitar la renovación, y será necesario solicitar un certificado nuevo.

| 2001         | mo puedo saber cuándo caduca mi certificado?                                                                                                    |
|--------------|----------------------------------------------------------------------------------------------------|
| La R<br>para | A le avisará con suficiente antelación antes de la fecha de expiración de su certificad<br>a que pueda renovarlo cómodamente.                                                                                                    |
| ¿En          | qué consiste la renovación?                                                                                                    |
| La r         | enovación consiste en tres pasos que deben realizarse en el orden señalado:                                                                                                    |
| 1.           | Consideraciones previas y configuración del navegador. Para evitar problemas a la<br>hora de renovar el certificado, por favor consulte este apartado en nuestras oficinas<br>siga las instrucciones indicadas.                                               |
| 2.           | Solicitar la renovación. Asegúrese de tener preparado su Certificado en el equipo<br>desde el que va a solicitar la renovación. Al final de este proceso le enviaremos un<br>Código de Solicitud que necesitará para poder descargar su certificado renovado. |
| з.           | Obtener el certificado. Haciendo uso del código de solicitud que le hemos remitido<br>su cuenta de correo electrónico, desde aquí podrá descargar e instalar su certificad<br>renovado.                                                                       |
| Pue          | de descargar aquí las instrucciones para renovar su certificado: Instrucciones                                                                                                    |
| Edita        | r (es) Editar (en) [ es ]                                                                                                    |
|              |                                                                                                    |
| Se<br>Ten    | eleccione según sea su caso                                                                                                    |

**\*\*NOTA\*\*:** No se podrá renovar ningún certificado cuya fecha de vigencia haya vencido. En ese caso, será necesario solicitar un nuevo certificado según el proceso indicado.

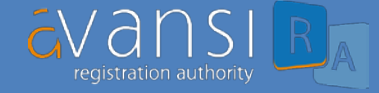

#### **REVOCAR UN CERTIFICADO**

- Si sospecha que su certificado puede ser utilizado por otra persona (posible ejemplo: robo o pérdida del dispositivo en que estaba instalado el certificado), debe proceder a solicitar su **revocación**.
- El proceso de revocación será íntegramente online:

### Solicitud de revocación :

- Ingrese en el siguiente enlace: <u>https://ra.avansi.com.do/avansi/</u>
- Seleccione la pestaña "Revocar Certificado".

#### Bienvenido

| La Autoridad Registradora AVAN<br>desarrollo del Gobierno Electrór<br>electrónica.                                                        | ISI nace en 2006 con el objetivo de fomentar y potenciar el<br>nico, ofreciendo servicios relacionados con la <b>certificación</b>                                                      |
|----------------------------------------------------------------------------------------------------|----------------------------------------------------------------------------------------------------|
| Es en ese año cuando obtiene di<br>distinción de ser la Primera Enti<br>para emitir certificados digitales<br>Documentos y Firma Digital. | el Instituto Dominicano de Telecomunicaciones (INDOTEL) la<br>dad Certificadora en República Dominicana capacitada legalmente<br>según contempla la Ley 126-02 de Comercio Electrónico, |
| Desde entonces, y bajo el denon<br>ámbito de actividad.                                                                                   | ninador común de la seguridad, no ha dejado de extender su                                                                                                    |
| Solicitar<br>certificado                                                                                                    | Renovar<br>certificado                                                                                                    |

Opción 1: Si el certificado está en el mismo dispositivo desde el que se está solicitando la revocación, haga click sobre la opción "Tengo el certificado digital disponible" y siga los pasos se que le van indicando:

| certificado ante                                                     | s de la fecha de caducidad que consta en el mismo.                                                                                                    |
|----------------------------------------------------------------------|----------------------------------------------------------------------------------------------------|
| La revocación p<br>cuando el titula<br>conocido por ur               | uede ser solicitada en cualquier momento, y en especial, debe ser solicitad<br>r crea que su certificado puede haber sido copiado, que su PIN pueda ser<br>t tercero, si lo ha extraviado, etc |
| _                                                                    |                                                                                                    |
|                                                                      |                                                                                                    |
| Seleccio                                                             | one según sea su caso                                                                                                    |
| Seleccio                                                             | one según sea su caso                                                                                                    |
| Seleccio                                                             | Cado digital disponible<br>cado digital dispongo del código de revocación                                                                                                    |
| Selecció<br>Tengo el certifi<br>No tengo certifi<br>Tengo el código  | ado digital disponible<br>cado digital disponible<br>cado digital ni dispongo del código de revocación<br>o de revocación                                                                      |
| Selecció<br>Tengo el certifio<br>No tengo certifi<br>Tengo el código | DNE SEGÚN SEA SU CASO                                                                                                    |

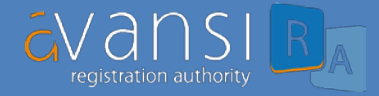

 Luego tendrá que hacer click sobre el botón "Examinar", lo que le permitirá buscar el certificado que desea revocar.

| A continuació  | n debe seleccionar el c | ertificado que dese  | e renovar. Selecc  | ione "Examinar"      |
|----------------|-------------------------|----------------------|--------------------|----------------------|
| para que el si | stema intente localizar | todos los certificad | los que pudiera te | ener instalado en si |
| dispositivo.   | N -                     |                      | _                  |                      |
|                | EXC                     | Examinar             |                    |                      |

- Tendrá que descargar el fichero "viafirma-client-desktop.JNLP".

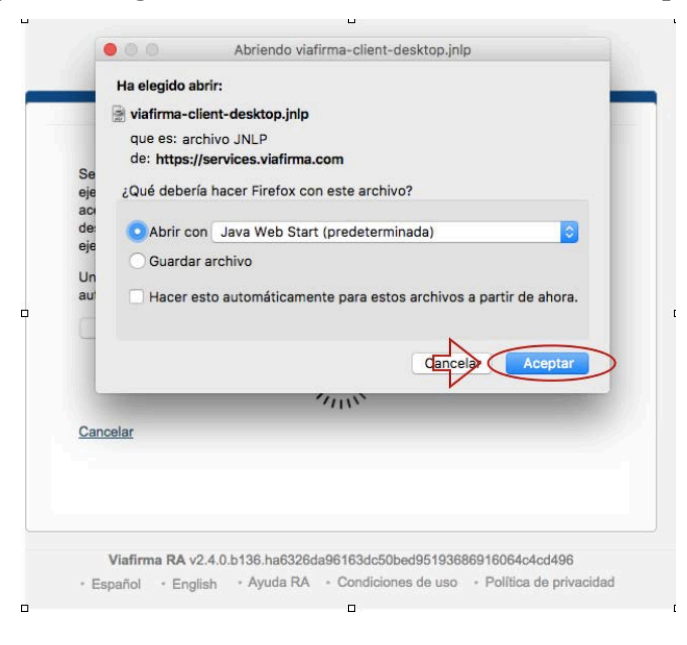

 Posteriormente, Java le solicitará ser ejecutado. Debe hacer click en "Ejecutar".

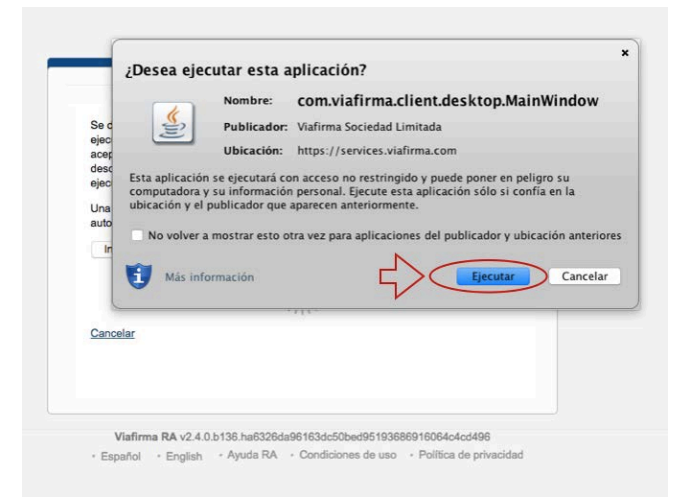

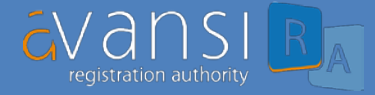

 Finalmente, podrá ver el certificado que desea revocar. Sólo tiene que "seleccionarlo" y darle a "enviar".

| ejecutar para comp<br>aceptando la solici<br>descarga no comie<br>ejecute el fichero d | pletar el proceso de autenticació<br>tud de acceso al listado de certiti<br>enza pasados unos segundos, hi<br>descargado. | ma Desktop Client, la cual deberá<br>,, al ejecutar este fichero estará<br>icados de su sistema. Si la<br>aga click en el siguiente enlace y |           |
|----------------------------------------------------------------------------------------|----------------------------------------------------------------------------------------------------|----------------------------------------------------------------------------------------------------|-----------|
| Una vez finalizada<br>automáticamente.                                                 | las operaciones en la aplicación                                                                                          | , será redireccionado<br>Viafirma Deskton C                                                                                                  | lient     |
|                                                                                        | Seleccionar certificado                                                                                                   |                                                                                                    |           |
|                                                                                        |                                                                                                    |                                                                                                    |           |
| Consulta                                                                               | Nombre                                                                                                    | Emisor                                                                                                    | Caducidad |

- En Avansi recibiremos la solicitud de revocación y procederemos con la misma.
- Opción 2: Si el certificado no está en el mismo dispositivo desde el que se está solicitando la revocación o no tiene acceso a un dispositivo con dicho certificado instalado, no se podrá usar esta vía para revocarlo, teniendo que ponerse en contacto con Avansi por email o teléfono.

| certificado                                                    | ) antes de la fecha de caducidad que consta en el mismo.                                                                                                    |
|----------------------------------------------------------------|----------------------------------------------------------------------------------------------------|
| La revocac<br>cuando el<br>conocido p                          | :ión puede ser solicitada en cualquier momento, y en especial, debe ser solicitada<br>titular crea que su certificado puede haber sido copiado, que su PIN pueda ser<br>por un tercero, si lo ha extraviado, etc                                                                                                  |
| Calar                                                          |                                                                                                    |
| Selec                                                          | cione segun sea su caso                                                                                                    |
| Tengo el c                                                     | ertificado digital disponible                                                                                                    |
| No tengo                                                       | certificado digital ni dispongo del código de revocación                                                                                                    |
|                                                                | AVANSI - Autoridad de Registro                                                                                                    |
|                                                                | www.avansi.com.do                                                                                                    |
|                                                                | www.avansi.com.do                                                                                                    |
| no tener su c<br>tentando solici                               | www.avansi.com.do<br>ertificado digital no podemos comprobar la identidad de la persona que está<br>itar la revocación de su certificado, por lo que le invitamos a que se ponga en                                                                                                    |
| no tener su co<br>tentando solici<br>ontacto con nu<br>icinas. | www.avansi.com.do<br>ertificado digital no podemos comprobar la identidad de la persona que está<br>itar la revocación de su certificado, por lo que le invitamos a que se ponga en<br>estra Autoridad de Registro por vía telefónica o visitándonos en nuestras                                                  |
| no tener su c<br>tentando solici<br>intacto con nu<br>icinas.  | www.avansi.com.do<br>ertificado digital no podemos comprobar la identidad de la persona que está<br>itar la revocación de su certificado, por lo que le invitamos a que se ponga en<br>estra Autoridad de Registro por vía telefónica o visitándonos en nuestras<br>com.do podrá encontrar los datos de contacto. |